Anleitung in Leichter Sprache

Lüneburg-Harburg

Lüneburger

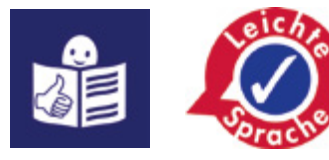

# So verschicken Sie eine Einladung zu einem Video-Treffen Mit Jitsi Mehr als man denkt! 0 Lebenst

#### Was ist Jitsi?

Mit Jitsi können Sie Video-Treffen machen.

Das erklären wir jetzt:

So verschicken Sie eine **Einladung** zu einem Video-Treffen.

Jitsi ist eine **App**.

Eine App ist ein kleines Programm für Ihren Computer.

Und für Ihr Handy oder Ihr Tablet.

Wir haben noch eine andere Erklärung geschrieben:

#### So nehmen Sie an Video-Treffen teil.

Das steht in einem anderen Papier.

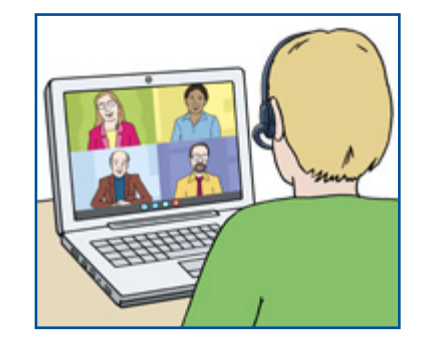

## **Die Beispiel-Bilder**

In der Anleitung sind Beispiel-Bilder. So kann es auf Ihrem Computer oder Handy aussehen. Aber Jitsi sieht **nicht** bei allen gleich aus. Es gibt verschiedene Computer und Handys. Und es gibt unterschiedliche Programme. Vielleicht sieht es bei Ihnen etwas anders aus.

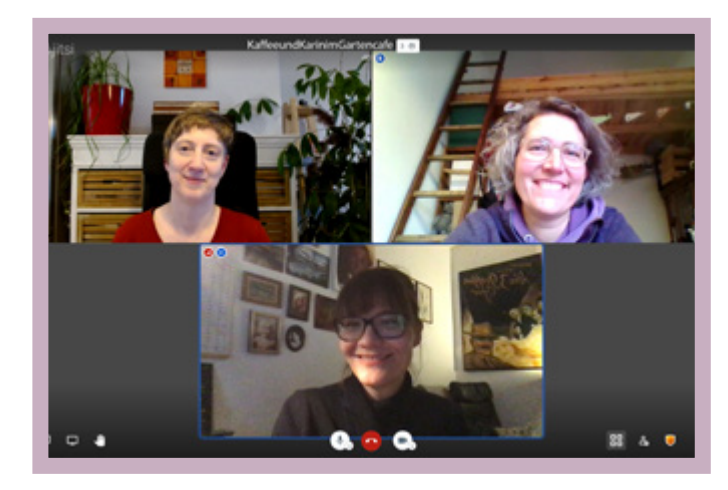

Computer

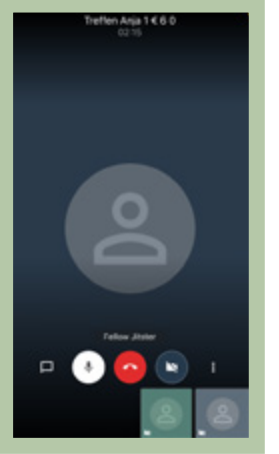

Handy

#### **Rote Kästen und Pfeile**

Wir haben manchmal einen roten Kasten gemalt. Oder es ist ein roter Pfeil auf dem Bild. So finden Sie die wichtige Stelle auf dem Bild leichter.

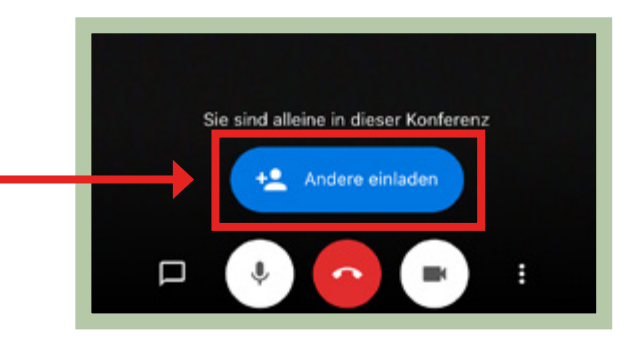

#### Anleitung

Seite 4

## Möchten Sie die Einladung mit dem Handy verschicken?

Bitte lesen Sie dann auf den grünen Seiten weiter.

## Möchten Sie die Einladung mit dem Computer verschicken?

Oder mit Tablet und Laptop? Bitte lesen Sie dann auf den **lila Seiten** weiter.

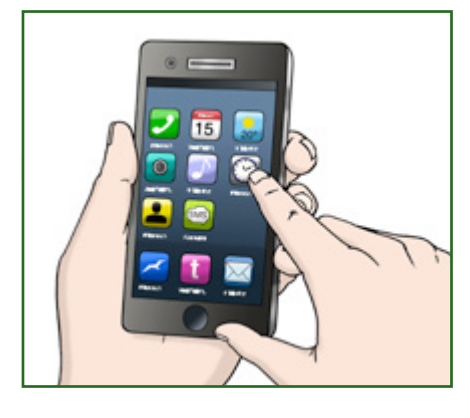

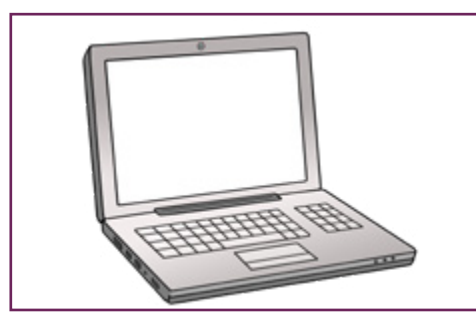

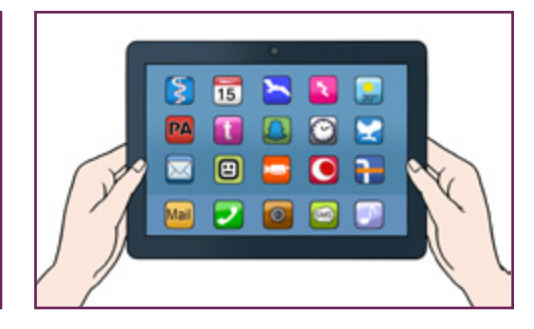

## Die Einladung mit dem Handy

## Schritt 1: Starten Sie Jitsi

Tippen Sie dafür auf das Zeichen von Jitsi auf Ihrem Handy.

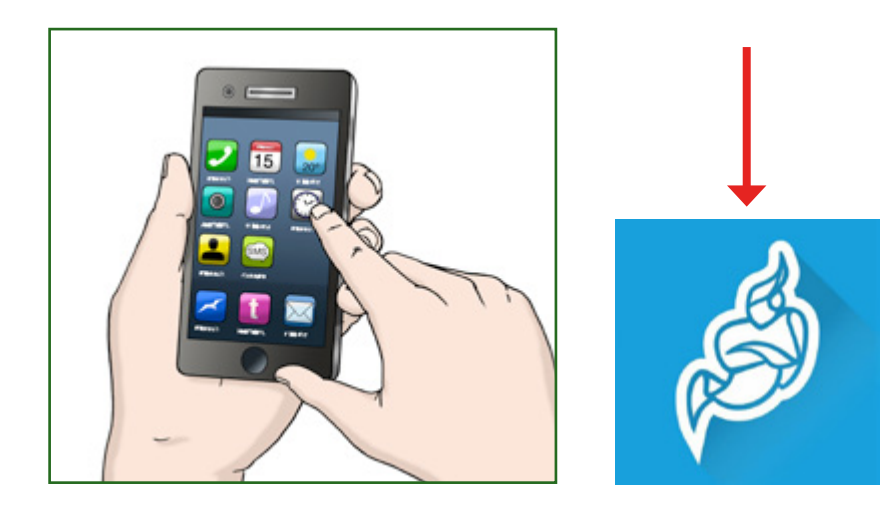

## Schritt 2: Überlegen Sie sich einen Namen für Ihr Treffen

#### Tippen Sie zuerst oben in das Feld (1)

Schreiben Sie dann einen **Namen** in das Feld. Überlegen Sie einen langen und schweren Namen. So ist Ihr Name für das Treffen sicher.

#### Wichtig

Bei einfachen Namen kann das passieren: Fremde Personen benutzen den gleichen Namen. Fremde Personen kommen aus Versehen zu Ihrem Treffen.

#### So geht es auch:

Jitsi schlägt am Anfang einen Namen vor. Dieser Name ist auch sicher. Aber der Name ist meistens auf Englisch. Sie können auch diesen Namen nehmen.

#### Tippen Sie danach unten rechts auf: Öffnen. (2)

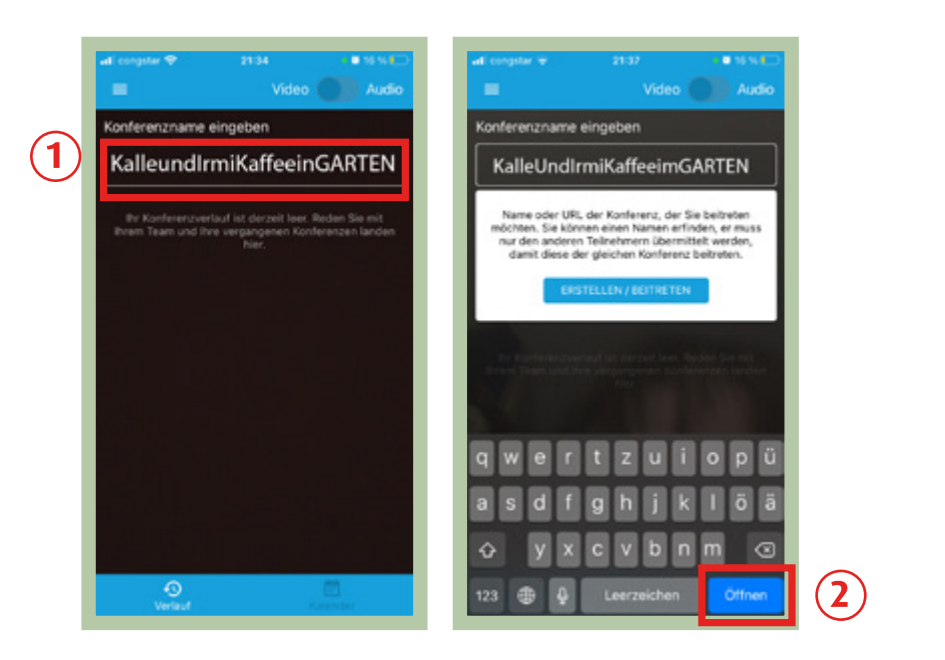

## Schritt 3: Die Einladung verschicken

Tippen Sie auf das blaue Feld: Andere einladen

Jitsi macht dann einen Link. Der Link ist die Einladung.

Link ist Englisch und bedeutet: Verknüpfung. Die anderen können später auf den Link tippen. So kommen die anderem zu Ihrem Jitsi-Treffen.

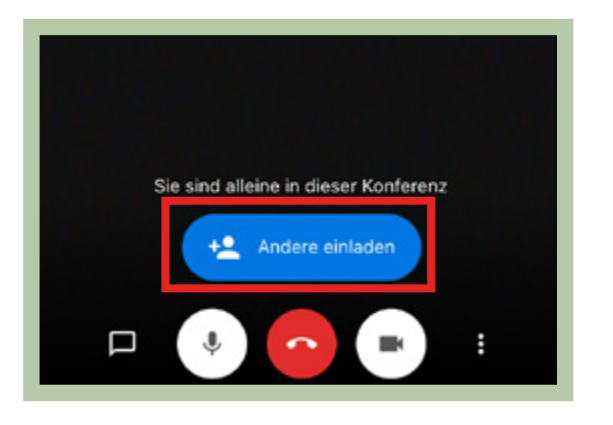

#### Suchen Sie ein Programm aus

Sie entscheiden:

Wie wollen Sie den Link an andere schicken?

#### Zum Beispiel:

- mit einer E-Mail
- mit einem Nachrichten-Dienst.
  Beispiele: WhatsApp oder Signal.

Suchen Sie das Programm aus. Suchen Sie dann eine Person aus. Tippen Sie auf: **Senden.** 

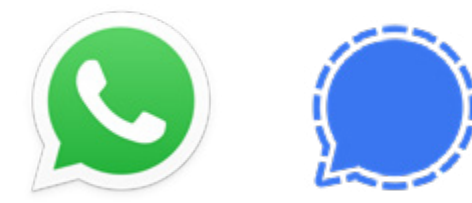

## Die Einladung mit dem Computer

## Schritt 1: Gehen Sie ins Internet

Gehen Sie auf die Internet-Seite von Jitsi.

Das ist die Internet-Seite von Jitsi:

https://meet.jit.si/

Sie können Jitsi auch mit einem Tablet benutzen. Oder mit einem Laptop.

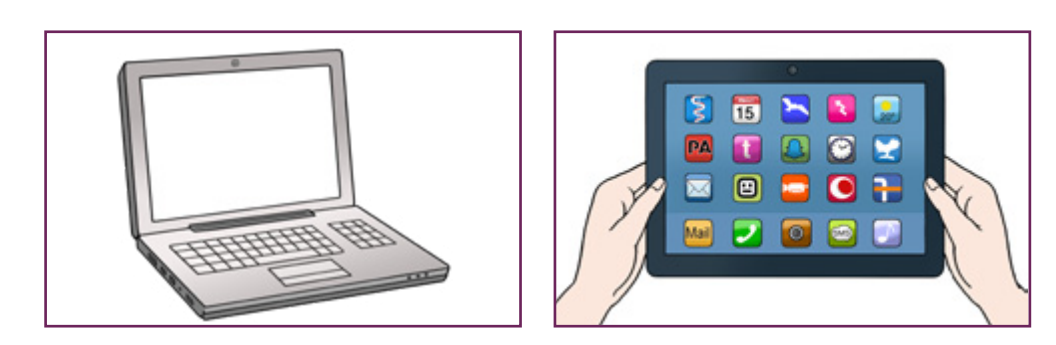

## Schritt 2: Überlegen Sie sich einen Namen für Ihr Treffen

#### Klicken Sie zuerst in das weiße Feld (1)

Schreiben Sie dann einen **Namen** in das Feld. Überlegen Sie einen langen und schweren Namen. So ist Ihr Name für das Treffen sicher.

Bei einfachen Namen kann das passieren: Fremde Personen benutzen den gleichen Namen. Fremde Personen kommen aus Versehen zu Ihrem Treffen.

#### Klicken Sie danach auf das blaue Feld: Meeting starten. 2

Meeting ist Englisch und bedeutet: Treffen.

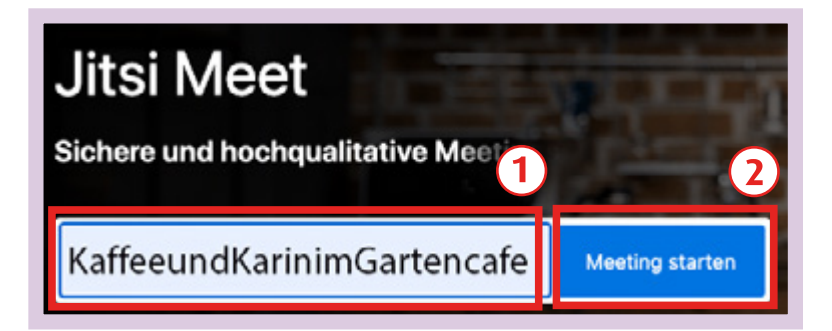

#### So geht es auch:

Jitsi schlägt am Anfang einen Namen vor. Dieser Name ist auch sicher. Aber der Name ist meistens auf Englisch. Sie können auch diesen Namen nehmen.

Wenn Sie den Namen von Jitsi nehmen möchten: Klicken Sie dann einfach auf auf **Meeting starten.** (2)

## Extra-Schritt: Mikrofon und Kamera erlauben

Dieser Schritt kommt nur manchmal.

Jitsi möchte Ihr Mikrofon benutzen. Und Ihre Kamera.

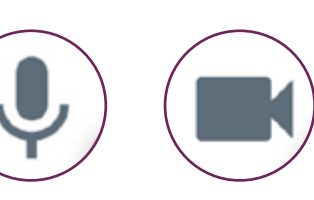

#### Klicken Sie auf das Zeichen mit dem Schloss (1)

Dort ist ein kleines graues Zeichen. Das Zeichen sieht aus wie ein Schloss.

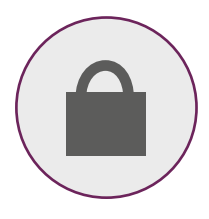

#### Klicken Sie auf Zulassen (2)

Zulassen bedeutet: erlauben.

Andere können Sie dann hören und sehen. Vielleicht müssen Sie auch beides extra anklicken: Kamera und Mikrofon.

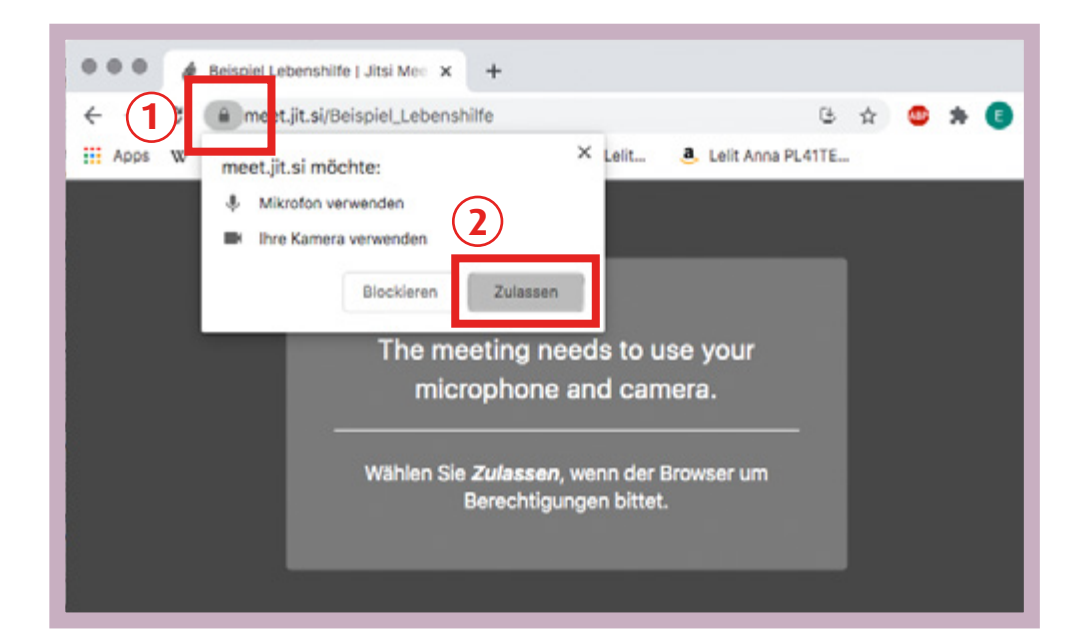

## Schritt 3: Kopieren Sie die Einladung

## D

Klicken Sie auf das kleine weiße Zeichen.

Das ist der Link und die Einladung.

Link ist Englisch und bedeutet: Verknüpfung. Die anderen können später den Link anklicken. Die anderen kommen so zu Ihrem Jitsi-Treffen.

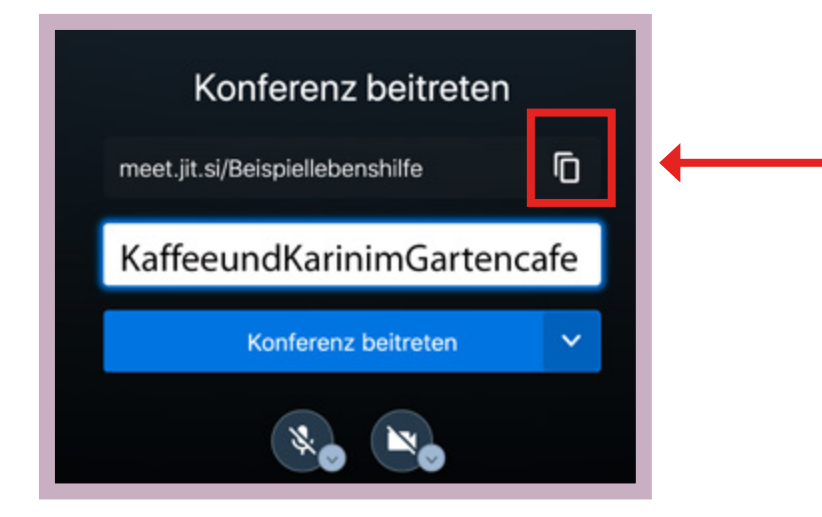

#### Extra Schritt: Ein Passwort benutzen

#### Sie können ein Passwort benutzen.

Dann ist das Treffen besonders sicher. Nur Personen mit dem Passwort können teilnehmen. Aber Sie müssen das **nicht** machen. Sie können auch ohne Passwort einladen.

Bei dem orangen Zeichen können Sie ein Passwort einstellen.

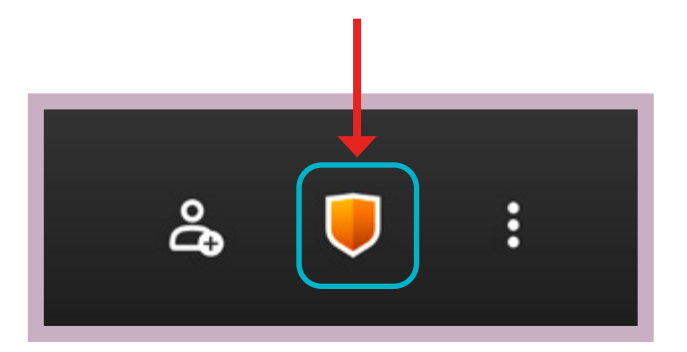

## Schritt 4: Die Einladung verschicken

Ihr Computer hat sich den Link gemerkt. Laden Sie jetzt die anderen Personen ein. Sie können den Link mit einer E-Mail verschicken. Oder mit einem anderen Nachrichten-Dienst.

#### Fügen Sie den Link dort ein.

Das geht zum Beispiel so: Benutzen Sie die rechte Maus-Taste. Klicken Sie auf **Einfügen.** 

Haben Sie ein Passwort beim Extra-Schritt aufgeschrieben? Schreiben Sie auch das Passwort in Ihre Nachricht.

Senden Sie Ihre Text-Nachricht.

#### Geschafft! 😳

## Wer hat die Anleitung gemacht:

Britta Habenicht, Markus Lauenroth Lebenshilfe Lüneburg-Harburg gGmbH <u>www.lhlh.org</u> www.lueneburger-kulturschluessel.de

Und Layout/Gestaltung:

Jenny Poßin

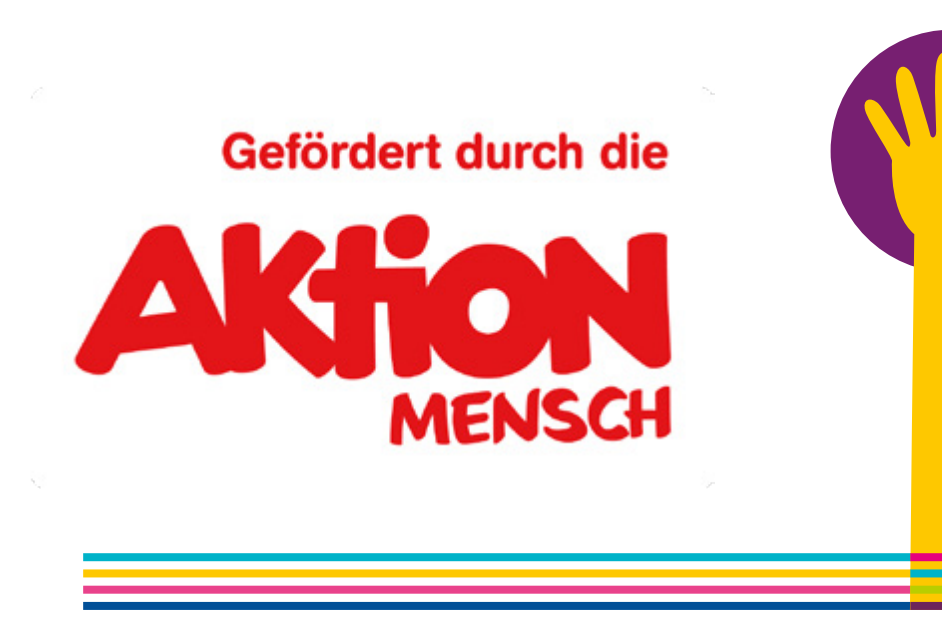

## Übersetzung in Leichte Sprache

Anja Teufel inklusiv, **www.anja-teufel.de** Prüfung in Zusammen-Arbeit mit Elbe-Werkstätten GmbH

### **Bild-Nachweise**

Illustrationen auf den Seiten 2, 4, 5, 6, 9: © Lebenshilfe für Menschen mit geistiger Behinderung Bremen e.V., Illustrator Stefan Albers, Atelier Fleetinsel, 2013-2020

© Europäisches Logo für einfaches Lesen: Inclusion Europe. Weitere Informationen unter www.leicht-lesbar.eu

© Netzwerk Leichte Sprache e.V.:

Wort-Bild-Marke "Gute Leichte Sprache"

Logos:

Seite 6, Quelle: www.jitis.org Seite 8, Quelle: https://whatsappbrand.com Seite 8, Quelle: www.signal.org

Fotos von Handy und Computer: Lebenshilfe Lüneburg-Harburg